## **MIDAS Instructions**

A spectrum may be imported to MIDAS by clicking the "file" menu at the top of the MIDAS window, mousing over "open," and selecting "MIDAS File." This will bring up a file window. A shortcut (ctrl+M) also exists to access this window. Locate the folder

| MIDAS File       Ctrl+M         pase Midas Data       Qdyssey File       Qtrl+O         atch File Processing       BRUKER File       Ctrl+O         p Files       BRUKER File       Ctrl+M         gd Spectra       Grothe File converted to binary       Ctrl+S         we As       Beu File converted to binary       Ctrl+Shift+M         ad Sequence       MIDAS LCMS       Ctrl+Shift+O         wange Calibraton       MIDAS Peak List       Standing TOF data         ose       Ctrl+W       Standing TOF data         ose       Ctrl+P       efference         C:\\Alcell Lignin 250 ugmL 1% formic acid sum 200.dat.new       Z:\\Alcell Lignin 250 ugmL 1% formic acid sum 200.dat.new         Z:\\Alcell Lignin 250 ugmL 1% formic acid sum 200.dat.new       Z:\\Alcell Lignin 250 ugmL 1% formic acid sum 200.dat.new         Z:\\Alcell Lignin 250 ugmL 1% formic acid sum 200.dat.new       Z:\\Alcell Lignin 250 ugmL 1% formic acid sum 200.dat.new                                                                                                    | e Midas Data       Ctrl+M         e Midas Data       Qdyssey File       Ctrl+M         p File Processing       BRUKER File       Ctrl+O         grothe File Converted to binary       Ctrl+G         Spectra       Grothe File converted to binary       Ctrl+G         As       Grothe File converted to binary       Ctrl+Shift+M         Sequence       Peaklist       Grothe File converted to binary       Ctrl+Shift+M         Peaklist       ODYSSEY LCMS       Ctrl+Shift+O         NIDAS Peak List       Standing TOF data       Standing TOF data         *       Ctrl+W       Ctrl+P       Standing TOF data         *       Ctrl+P       Ctrl+L       Standing TOF data         *       Ctrl+P       Ctrl+P       Standing TOF data         *       Ctrl+P       Ctrl+P       Standing TOF data         *       Ctrl+P       Ctrl+P       Standing TOF data         *            *       Ctrl+P       Ctrl+P          *            *                                                                                                    | lor: New Sherringu MugiZie (Telh                      |        |                                      | 1            |
|----------------------------------------------------------------------------------------------------|----------------------------------------------------------------------------------------------------|-------------------------------------------------------|--------|--------------------------------------|--------------|
| lase fildes Data       Qdyssey File       Qdyssey File       Qt+O         atch File Processing       BRUKER File       Ctrl+O         p Files       Ycalibur RAW File       Ctrl+X         grothe File converted to binary       Ctrl+G         we As       Beu File converted to binary         wad Sequence       MIDAS LCMS       Ctrl+Shift+M         ooryssey Wav File       ODYSSEY LCMS       Ctrl+Shift+O         mange Calibraton       MIDAS Peak List       Standing TOF data         ose       Ctrl+W       Ctrl+P         efference       Ctrl+P       Efference         C:\\Alcell Lignin 250 ugmL 1% formic acid sum 200.dat.new       Z\\Alcell Lignin 250 ugmL 1% formic acid sum 200.dat.new         Z:\\Alcell Lignin 250 ugmL 1% formic acid sum 200.dat.new       Z\\Alcell Lignin 250 ugmL 1% formic acid sum 200.dat.new         Z:\\Alcell Lignin 250 ugmL 1% formic acid sum 200.dat.new       Z\\Alcell Lignin 250 ugmL 1% formic acid sum 200.dat.new         Z:\\Alcell Lignin 250 ugmL 1% formic acid sum 200.dat.new       Z\\Alcell Lignin 250 ugmL 1% formic acid sum 200.dat.new                                                                                                    | e midas Data       Qdyssey File       Ctrl+O         n File Processing       BRUKER File       Ctrl+B         iles       Spectra       BRUKER File       Ctrl+B         Spectra       Grothe File converted to binary       Ctrl+Shift+M         Sequence       Beu File converted to binary       MIDAS LCMS       Ctrl+Shift+M         Peaklist       ODYSSEY LCMS       Ctrl+Shift+O         MIDAS Peak List       Standing TOF data       Standing TOF data         *       Ctrl+W       Ctrl+P       Standing TOF data         *       Ctrl+P       Transci acid sum 200.dat.new      \Alcell Lignin 250 ugmL 1% formic acid sum 200.dat.new        \Alcell Lignin 250 ugmL 1% formic acid sum 200.dat.new      \Alcell Lignin 250 ugmL 1% formic acid sum 200.dat.new        \Alcell Lignin 250 ugmL 1% formic acid sum 200.dat.new      \Alcell Lignin 250 ugmL 1% formic acid sum 200.dat.new                                                                                                    | al<br>Mideo Deke                                      |        | MIDAS File                           | Ctrl+M       |
| addri Hile Processing       BRUKER File       Ctrl+B         p Files                                                                                                    | Interfacessing       Image: Processing       Image: Processing       Image | se milias Dala                                        |        | Odyssey File                         | Ctrl+O       |
| priles       Xcalibur RAW File       Ctrl+X         dd Spectra       Grothe File converted to binary       Ctrl+X         ave As       Beu File converted to binary       Ctrl+G         avad Sequence       Beu File converted to binary       MIDAS LCMS       Ctrl+Shift+M         object Calibration       MIDAS LCMS       Ctrl+Shift+O       MIDAS Peak List       Standing TOF data         ose       Ctrl+W       Ctrl+P       Efference       Ctrl+P       Efference       Ctrl+P         efference       Ct/\Alcell Lignin 250 ugmL 1% formic acid sum 200.dat.new       Ct/\Alcell Lignin 250 ugmL 1% formic acid sum 200.dat.new       Zt\Alcell Lignin 250 ugmL 1% formic acid sum 200.dat.new         Zt\Alcell Lignin 250 ugmL 1% formic acid sum 200.dat.new       Zt\Alcell Lignin 250 ugmL 1% formic acid sum 200.dat.new       Zt\Alcell Lignin 250 ugmL 1% formic acid sum 200.dat.new         Zt\Alcell Lignin 250 ugmL 1% formic acid sum 200.dat.new       Zt\Alcell Lignin 250 ugmL 1% formic acid sum 200.dat.new       Zt\Alcell Lignin 250 ugmL 1% formic acid sum 200.dat.new         Zt\Alcell Lignin 250 ugmL 1% formic acid sum 200.dat.new       Zt\Alcell Lignin 250 ugmL 1% formic acid sum 200.dat.new       Zt\Alcell Lignin 250 ugmL 1% formic acid sum 200.dat.new                                                                                                    | Ites       Xcalibur RAW File       Ctrl+X         Spectra       Grothe File converted to binary       Ctrl+G         As       Beu File converted to binary       MIDAS LCMS       Ctrl+Shift+M         ODYSSEY LCMS       Ctrl+Shift+M       ODYSSEY LCMS       Ctrl+Shift+O         MIDAS Deak List       Standing TOF data       Standing TOF data         *       Ctrl+W       Ctrl+P         rence          \Alcell Lignin 250 ugmL 1% formic acid sum 200.dat.new         \Alcell Lignin 250 ugmL 1% formic acid sum 200.dat.new         \Alcell Lignin 250 ugmL 1% formic acid sum 200.dat.new         \Alcell Lignin 250 ugmL 1% formic acid sum 200.dat.new         \Alcell Lignin 250 ugmL 1% formic acid sum 200.dat.new         \Alcell Lignin 250 ugmL 1% formic acid sum 200.dat.new         \Alcell Lignin 250 ugmL 1% formic acid sum 200.dat.new         \Alcell Lignin 250 ugmL 1% formic acid sum 200.dat.new                                                                                                    | IN FILE Processing                                    |        | <u>B</u> RUKER File                  | Ctrl+B       |
| gu spectra       Grothe File converted to binary       Ctrl+G         ave As       Beu File converted to binary       MIDAS LCMS         bad Sequence       MIDAS LCMS       Ctrl+Shift+M         objectration       MIDAS LCMS       Ctrl+Shift+O         mange Calibration       MIDAS Peak List       Standing TOF data         ose       Ctrl+W       Standing TOF data         ose       Ctrl+P       Efference         c:\\Alcell Lignin 250 ugmL 1% formic acid sum 200.dat.new       Ctrl+P         c:\\Alcell Lignin 250 ugmL 1% formic acid sum 200.dat.new       Zt\Alcell Lignin 250 ugmL 1% formic acid sum 200.dat.new         z:\\Alcell Lignin 250 ugmL 1% formic acid sum 200.dat.new       Zt\Alcell Lignin 250 ugmL 1% formic acid sum 200.dat.new         z:\\Alcell Lignin 250 ugmL 1% formic acid sum 200.dat.new       Zt\Alcell Lignin 250 ugmL 1% formic acid sum 200.dat.new         z:\\Alcell Lignin 250 ugmL 1% formic acid sum 200.dat.new       Zt\Alcell Lignin 250 ugmL 1% formic acid sum 200.dat.new         z:\\Alcell Lignin 250 ugmL 1% formic acid sum 200.dat.new       Zt\Alcell Lignin 250 ugmL 1% formic acid sum 200.dat.new         z:t       Time 250 ugmL 1% formic acid sum 200.dat.new       Zt         z:t       Time 250 ugmL 1% formic acid sum 200.dat.new       Zt         z:t       Time 250 ugmL 1% formic acid sum 200.dat.                                                                                                    | spectra       Grothe File converted to binary       Ctrl+G         As       Beu File converted to binary       MIDAS LCMS       Ctrl+Shift+M         Peaklist       ODYSSEY LCMS       Ctrl+Shift+O         MIDAS Peak List       Standing TOF data       Standing TOF data         *       Ctrl+W       Ctrl+W         *       Ctrl+W       Ctrl+P         *       Ctrl+W       Ctrl+B         Graph       Ctrl+P         *       Ctrl+W         *       Ctrl+P         *       Ctrl+W         *       Ctrl+W         *       Ctrl+W         *       Ctrl+P         *       Ctrl+P         *       Ctrl+P         *       Ctrl+P         *       Ctrl+P         *      \Alcell Lignin 250 ugmL 1% formic acid sum 200.dat.new        \Alcell Lignin 250 ugmL 1% formic acid sum 200.dat.new        \Alcell Lignin 250 ugmL 1% formic acid sum 200.dat.new        \Alcell Lignin 250 ugmL 1% formic acid sum 200.dat.new        \Alcell Lignin 250 ugmL 1% formic acid sum 200.dat.new        \Alcell Lignin 250 ugmL 1% formic acid sum 200.dat.new        \Alcell Lignin 250 ugmL 1% formic acid sum 200.dat.new                                                                                                    | Files                                                 |        | <u>X</u> calibur RAW File            | Ctrl+X       |
| ave As       Beu File converted to binary         bad Sequence       MIDAS LCMS         bad Peaklist       ODYSSEY LCMS         bad Peaklist       Ctrl+Shift+M         obsection       MIDAS LCMS         bad Sequence       MIDAS LCMS         bad Peaklist       Ctrl+Shift+O         bad Peaklist       MIDAS Peak List         see       Ctrl+W         ose       Ctrl+E         int Graph       Ctrl+P         eference       Ctrl+P         c:(,Alcell Lignin 250 ugmL 1% formic acid sum 200.dat.new       Z:(,Alcell Lignin 250 ugmL 1% formic acid sum 200.dat.new         Z:(,Alcell Lignin 250 ugmL 1% formic acid sum 200.dat.new       Z:(,Alcell Lignin 250 ugmL 1% formic acid sum 200.dat.new         Z:(,Alcell Lignin 250 ugmL 1% formic acid sum 200.dat.new       Z:(,Alcell Lignin 250 ugmL 1% formic acid sum 200.dat.new         Z:(,Alcell Lignin 250 ugmL 1% formic acid sum 200.dat.new       Z:(,Alcell Lignin 250 ugmL 1% formic acid sum 200.dat.new         Z:(,Alcell Lignin 250 ugmL 1% formic acid sum 200.dat.new       Z:(,Alcell Lignin 250 ugmL 1% formic acid sum 200.dat.new         Z:(,Alcell Lignin 250 ugmL 1% formic acid sum 200.dat.new       Z:(,Alcell Lignin 250 ugmL 1% formic acid sum 200.dat.new                                                                                                    | As       Beu File converted to binary         Sequence       MIDAS LCMS         Peaklist       ODYSSEY LCMS         gge Calibraton       MIDAS Peak List         As Way File       Standing TOF data         *       Ctrl+W         rt to PlotTool       Ctrl+E         Graph       Ctrl+P         wrence         \Alcell Lignin 250 ugmL 1% formic acid sum 200.dat.new        \Alcell Lignin 250 ugmL 1% formic acid sum 200.dat.new        \Alcell Lignin 250 ugmL 1% formic acid sum 200.dat.new        \Alcell Lignin 250 ugmL 1% formic acid sum 200.dat.new        \Alcell Lignin 250 ugmL 1% formic acid sum 200.dat.new        \Alcell Lignin 250 ugmL 1% formic acid sum 200.dat.new        \Alcell Lignin 250 ugmL 1% formic acid sum 200.dat.new        \Alcell Lignin 250 ugmL 1% formic acid sum 200.dat.new        \Alcell Lignin 250 ugmL 1% formic acid sum 200.dat                                                                                                    | - A-                                                  |        | <u>G</u> rothe File converted to bin | ary Ctrl+G   |
| MIDAS LCMS Ctrl+Shift+M<br>ODYSSEY LCMS Ctrl+Shift+O<br>MIDAS Peaklist<br>ODYSSEY LCMS Ctrl+Shift+O<br>MIDAS Peak List<br>Standing TOF data                                                                                                    | Sequence<br>Peaklist<br>ge Calibraton<br>As Wav File<br>*<br>Ctrl+W<br>rt to PlotTool<br>Ctrl+E<br>Graph<br>Ctrl+P<br>rence<br><br>Alcell Lignin 250 ugmL 1% formic acid sum 200.dat.new<br>Alcell Lignin 250 ugmL 1% formic acid sum 200.dat.new<br>Alcell Lignin 250 ugmL 1% formic acid sum 200.dat.new<br>Alcell Lignin 250 ugmL 1% formic acid sum 200.dat.new<br>Alcell Lignin 250 ugmL 1% formic acid sum 200.dat.new<br>Alcell Lignin 250 ugmL 1% formic acid sum 200.dat.new<br>Alcell Lignin 250 ugmL 1% formic acid sum 200.dat.new<br>Alcell Lignin 250 ugmL 1% formic acid sum 200.dat.new<br>Alcell Lignin 250 ugmL 1% formic acid sum 200.dat.new                                                                                                    | e As                                                  | ,      | Beu File converted to binary         | /            |
| and Peaklist       ODYSSEY LCM5       Ctrl+Shift+O         nange Calibraton       MIDAS Peak List       Standing TOF data         ose       Ctrl+W       Standing TOF data         oport to PlotTool       Ctrl+E       Int Graph         eference       Ctrl+P         eference       C:\\Alcell Lignin 250 ugmL 1% formic acid sum 200.dat.new         Z:\\Alcell Lignin 250 ugmL 1% formic acid sum 200.dat.new       Z:\\Alcell Lignin 250 ugmL 1% formic acid sum 200.dat.new         Z:\\Alcell Lignin 250 ugmL 1% formic acid sum 200.dat.new       Z:\\Alcell Lignin 250 ugmL 1% formic acid sum 200.dat.new         Z:\\Alcell Lignin 250 ugmL 1% formic acid sum 200.dat.new       Z:\\Alcell Lignin 250 ugmL 1% formic acid sum 200.dat.new         Z:\\Alcell Lignin 250 ugmL 1% formic acid sum 200.dat.new       Z:\\Alcell Lignin 250 ugmL 1% formic acid sum 200.dat.new         Z:\\Alcell Lignin 250 ugmL 1% formic acid sum 200.dat.new       Z:\\Alcell Lignin 250 ugmL 1% formic acid sum 200.dat.new                                                                                                    | Peakist       ODYSSEY LCMS       Ctrl+Shift+O         ige Calibraton       MIDAS Peak List       Standing TOF data         ige Calibraton       Ctrl+W       Standing TOF data         ise       Ctrl+W       Ctrl+P         ise       Ctrl+W       Standing TOF data         ise       Ctrl+W       Ctrl+P         ise       Ctrl+W       Ctrl+P         Graph       Ctrl+P         ise       Ctrl+N         ise       Ctrl+P         ise       Ctrl+P         ise       Ctrl+P         ise       Ctrl+P         ise       Ctrl+P         ise       Ctrl+P         ise       Ctrl+P         ise       Ctrl+P         ise       Ctrl+P         ise       Ctrl+P         ise       Ctrl+P         ise       Ctrl+So ugmL 1% formic acid sum 200.dat.new         ise       Ctrl+So ugmL 1% formic acid sum 200.dat.new         ise       Ctrl+So ugmL 1% formic acid sum 200.dat         ise       Ctrl+So ugmL 1% formic acid sum 200.dat         ise       Ctrl+So ugmL 1% formic acid sum 200.dat                                                                                                    | d Sequence                                            |        | MIDAS LCMS                           | Ctrl+Shift+M |
| hange Calloration       MIDAS Peak List         ave As Way File       Standing TOF data         ose       Ctrl+W         port to PlotTool       Ctrl+E         int Graph       Ctrl+P         eference       Ctrl+Lignin 250 ugmL 1% formic acid sum 200.dat.new         (\Alcell Lignin 250 ugmL 1% formic acid sum 200.dat.new       Zt\Alcell Lignin 250 ugmL 1% formic acid sum 200.dat.new         Zt\Alcell Lignin 250 ugmL 1% formic acid sum 200.dat.new       Zt\Alcell Lignin 250 ugmL 1% formic acid sum 200.dat.new         Zt\Alcell Lignin 250 ugmL 1% formic acid sum 200.dat.new       Zt\Alcell Lignin 250 ugmL 1% formic acid sum 200.dat.new         Zt\Alcell Lignin 250 ugmL 1% formic acid sum 200.dat.new       Zt\Alcell Lignin 250 ugmL 1% formic acid sum 200.dat.new         Zt\Alcell Lignin 250 ugmL 1% formic acid sum 200.dat.new       Zt\Alcell Lignin 250 ugmL 1% formic acid sum 200.dat.new         Zt\Alcell Lignin 250 ugmL 1% formic acid sum 200.dat.new       Zt\Alcell Lignin 250 ugmL 1% formic acid sum 200.dat.new         Zt\Alcell Lignin 250 ugmL 1% formic acid sum 200.dat.new       Zt\Alcell Lignin 250 ugmL 1% formic acid sum 200.dat.new                                                                                                    | Ige Calibration       MIDAS Peak List         As Wav File       Standing TOF data         Image: Ctrl+W       Ctrl+W         rt to PlotTool       Ctrl+E         Graph       Ctrl+P         wrence         \Alcell Lignin 250 ugmL 1% formic acid sum 200.dat.new        \Alcell Lignin 250 ugmL 1% formic acid sum 200.dat.new        \Alcell Lignin 250 ugmL 1% formic acid sum 200.dat.new        \Alcell Lignin 250 ugmL 1% formic acid sum 200.dat.new        \Alcell Lignin 250 ugmL 1% formic acid sum 200.dat.new        \Alcell Lignin 250 ugmL 1% formic acid sum 200.dat.new        \Alcell Lignin 250 ugmL 1% formic acid sum 200.dat.new        \Alcell Lignin 250 ugmL 1% formic acid sum 200.dat.new        \Alcell Lignin 250 ugmL 1% formic acid sum 200.dat.new        \Alcell Lignin 250 ugmL 1% formic acid sum 200.dat.new        \Alcell Lignin 250 ugmL 1% formic acid sum 200.dat                                                                                                    | a Peaklist                                            |        | ODYSSEY LCMS                         | Ctrl+Shift+O |
| Standing TOF data Standing TOF data Standing ToF data Standing ToF data Standing ToF | As way File       Standing TOF data         Standing TOF data       Ctrl+W         rt to PlotTool       Ctrl+E         Graph       Ctrl+P         wrence         \Alcell Lignin 250 ugmL 1% formic acid sum 200.dat.new      \Alcell Lignin 250 ugmL 1% formic acid sum 200.dat.new        \Alcell Lignin 250 ugmL 1% formic acid sum 200.dat.new      \Alcell Lignin 250 ugmL 1% formic acid sum 200.dat.new        \Alcell Lignin 250 ugmL 1% formic acid sum 200.dat.new      \Alcell Lignin 250 ugmL 1% formic acid sum 200.dat.new                                                                                                    | nge Calibraton<br>- As Wey File                       | ,      | MIDAS Peak List                      |              |
| see Ctri+w (port to PlotTool Ctri+E int Graph Ctri+P eference C:\\Alcell Lignin 250 ugmL 1% formic acid sum 200.dat.new (\Alcell Lignin 250 ugmL 1% formic acid sum 200.dat.new Z:\\Alcell Lignin 250 ugmL 1% formic acid sum 200.dat.new Z:\\Alcell Lignin 250 ugmL 1% formic acid sum 200.dat.new Z:\\Alcell Lignin 250 ugmL 1% formic acid sum 200.dat.new Z:\\Alcell Lignin 250 ugmL 1% formic acid sum 200.dat.new [] C:\\Alcell Lignin 250 ugmL 1% formic acid sum 200.dat.new [] C:\\Alcell Lignin 250 ugmL 1% formic acid sum 200.dat.new [] C:\\Alcell Lignin 250 ugmL 1% formic acid sum 200.dat.new [] C:\\Alcell Lignin 250 ugmL 1% formic acid sum 200.dat.new [] C:\\Alcell Lignin 250 ugmL 1% formic acid sum 200.dat.new [] C:\\Alcell Lignin 250 ugmL 1% formic acid sum 200.dat.new [] C:\\Alcell Lignin 250 ugmL 1% formic acid sum 200.dat.new [] C:\\Alcell Lignin 250 ugmL 1% formic acid sum 200.dat.new [] C:\\Alcell Lignin 250 ugmL 1% formic acid sum 200.dat.new [] C:\\Alcell Lignin 250 ugmL 1% formic acid sum 200.dat.new [] C:\\Alcell Lignin 250 ugmL 1% formic acid sum 200.dat.new [] C:\\Alcell Lignin 250 ugmL 1% formic acid sum 200.dat                                                                                                    | rt to PlotTool Ctrl+E<br>Graph Ctrl+P<br>rence<br>\Alcell Lignin 250 ugmL 1% formic acid sum 200.dat.new<br>\Alcell Lignin 250 ugmL 1% formic acid sum 200.dat.new<br>\Alcell Lignin 250 ugmL 1% formic acid sum 200.dat.new<br>\Alcell Lignin 250 ugmL 1% formic acid sum 200.dat.new<br>\Alcell Lignin 250 ugmL 1% formic acid sum 200.dat.                                                                                                    | e <u>A</u> s wav Flie                                 | -      | Standing TOF data                    |              |
| Ctrl+E       int Graph       eference       C:\\Alcell Lignin 250 ugmL 1% formic acid sum 200.dat.new       \\Alcell Lignin 250 ugmL 1% formic acid sum 200.dat.new       Z:\\Alcell Lignin 250 ugmL 1% formic acid sum 200.dat.new       Z:\\Alcell Lignin 250 ugmL 1% formic acid sum 200.dat.new       Z:\\Alcell Lignin 250 ugmL 1% formic acid sum 200.dat.new       Z:\\Alcell Lignin 250 ugmL 1% formic acid sum 200.dat.new       Z:\\Alcell Lignin 250 ugmL 1% formic acid sum 200.dat.new       Z:\\Alcell Lignin 250 ugmL 1% formic acid sum 200.dat.new       Z:\\Alcell Lignin 250 ugmL 1% formic acid sum 200.dat.new       Z:\\Alcell Lignin 250 ugmL 1% formic acid sum 200.dat.new                                                                                                    | rr to PiotTool Ctrl+E<br>Graph Ctrl+P<br>rrence<br>\Alcell Lignin 250 ugmL 1% formic acid sum 200.dat.new<br>\Alcell Lignin 250 ugmL 1% formic acid sum 200.dat.new<br>\Alcell Lignin 250 ugmL 1% formic acid sum 200.dat.new<br>\Alcell Lignin 250 ugmL 1% formic acid sum 200.dat.new<br>\Alcell Lignin 250 ugmL 1% formic acid sum 200.dat.                                                                                                    |                                                       |        |                                      |              |
| int Graph Ctrl+P eference C:\\Alcell Lignin 250 ugmL 1% formic acid sum 200.dat.new \\Alcell Lignin 250 ugmL 1% formic acid sum 200.dat.new Z:\\Alcell Lignin 250 ugmL 1% NH4OH sum 100.dat.new Z:\\Alcell Lignin 250 ugmL 1% formic acid sum 200.dat.new Z:\\Alcell Lignin 250 ugmL 1% formic acid sum 200.dat.new Z:\\Alcell Lignin 250 ugmL 1% formic acid sum 200.dat.new                                                                                                    | Graph       Ctrl+P         srence         \Alcell Lignin 250 ugmL 1% formic acid sum 200.dat.new         \\Alcell Lignin 250 ugmL 1% formic acid sum 200.dat.new        \Alcell Lignin 250 ugmL 1% NH4OH sum 100.dat.new        \Alcell Lignin 250 ugmL 1% formic acid sum 200.dat.new        \Alcell Lignin 250 ugmL 1% formic acid sum 200.dat.new        \Alcell Lignin 250 ugmL 1% formic acid sum 200.dat.new        \Alcell Lignin 250 ugmL 1% formic acid sum 200.dat                                                                                                    | ort to Plot I ool                                     | Ctrl+E |                                      |              |
| eference<br>C:\\Alcell Lignin 250 ugmL 1% formic acid sum 200.dat.new<br>\\Alcell Lignin 250 ugmL 1% formic acid sum 200.dat.new<br>Z:\\Alcell Lignin 250 ugmL 1% NH4OH sum 100.dat.new<br>Z:\\Alcell Lignin 250 ugmL 1% formic acid sum 200.dat.new<br>Z:\\Alcell Lignin 250 ugmL 1% formic acid sum 200.dat<br>jt                                                                                                    | erence<br>\Alcell Lignin 250 ugmL 1% formic acid sum 200.dat.new<br>\Alcell Lignin 250 ugmL 1% formic acid sum 200.dat.new<br>\Alcell Lignin 250 ugmL 1% formic acid sum 200.dat.new<br>\Alcell Lignin 250 ugmL 1% formic acid sum 200.dat                                                                                                    | t Graph                                               | Ctrl+P |                                      |              |
| C:\\Alcell Lignin 250 ugmL 1% formic acid sum 200.dat.new<br>\\Alcell Lignin 250 ugmL 1% formic acid sum 200.dat.new<br>Z:\\Alcell Lignin 250 ugmL 1% NH4OH sum 100.dat.new<br>Z:\\Alcell Lignin 250 ugmL 1% formic acid sum 200.dat.new<br>Z:\\Alcell Lignin 250 ugmL 1% formic acid sum 200.dat                                                                                                    | \Alcell Lignin 250 ugmL 1% formic acid sum 200.dat.new<br>\Alcell Lignin 250 ugmL 1% formic acid sum 200.dat.new<br>\Alcell Lignin 250 ugmL 1% NH4OH sum 100.dat.new<br>\Alcell Lignin 250 ugmL 1% formic acid sum 200.dat<br>\Alcell Lignin 250 ugmL 1% formic acid sum 200.dat                                                                                                    | erence                                                |        |                                      |              |
| \\Alcell Lignin 250 ugmL 1% formic acid sum 200.dat.new<br>Z:\\Alcell Lignin 250 ugmL 1% NH4OH sum 100.dat.new<br>Z:\\Alcell Lignin 250 ugmL 1% formic acid sum 200.dat.new<br>Z:\\Alcell Lignin 250 ugmL 1% formic acid sum 200.dat<br>jt                                                                                                    | \Alcell Lignin 250 ugmL 1% formic acid sum 200.dat.new<br>\Alcell Lignin 250 ugmL 1% NH4OH sum 100.dat.new<br>\Alcell Lignin 250 ugmL 1% formic acid sum 200.dat.<br>\Alcell Lignin 250 ugmL 1% formic acid sum 200.dat                                                                                                    | :\\Alcell Lignin 250 ugmL 1% formic acid sum 200.dat. | new    |                                      |              |
| Z:\\Alcell Lignin 250 ugmL 1% NH4OH sum 100.dat.new<br>Z:\\Alcell Lignin 250 ugmL 1% formic acid sum 200.dat.new<br>Z:\\Alcell Lignin 250 ugmL 1% formic acid sum 200.dat<br>jt                                                                                                    | \Alcell Lignin 250 ugmL 1% NH4OH sum 100.dat.new<br>\Alcell Lignin 250 ugmL 1% formic acid sum 200.dat<br>\Alcell Lignin 250 ugmL 1% formic acid sum 200.dat                                                                                                    | \Alcell Lignin 250 ugmL 1% formic acid sum 200.dat.ne | W      |                                      |              |
| Z:\\Alcell Lignin 250 ugmL 1% formic acid sum 200.dat.new<br>Z:\\Alcell Lignin 250 ugmL 1% formic acid sum 200.dat<br>jt                                                                                                    | \Alcell Lignin 250 ugmL 1% formic acid sum 200.dat.new<br>\Alcell Lignin 250 ugmL 1% formic acid sum 200.dat                                                                                                    | \\Alcell Lignin 250 ugmL 1% NH4OH sum 100.dat.new     | Ŷ      |                                      |              |
| Z:\\Alcell Lignin 250 ugmL 1% formic acid sum 200.dat<br>jit                                                                                                    | \Alcell Lignin 250 ugmL 1% formic acid sum 200.dat                                                                                                    | \\Alcell Lignin 250 ugmL 1% formic acid sum 200.dat.i | new    |                                      |              |
| <u>git</u>                                                                                                    |                                                                                                    | \\Alcell Lignin 250 ugmL 1% formic acid sum 200.dat   |        |                                      |              |
|                                                                                                    |                                                                                                    |                                                       |        |                                      |              |
|                                                                                                    |                                                                                                    |                                                       |        | 1                                    |              |
|                                                                                                    |                                                                                                    |                                                       |        |                                      |              |
|                                                                                                    |                                                                                                    |                                                       |        |                                      |              |
|                                                                                                    |                                                                                                    |                                                       |        |                                      |              |
|                                                                                                    |                                                                                                    |                                                       |        |                                      |              |

containing the file. Files within the folder may be narrowed down by choosing a file extension within the "Files of type" drop down menu. "\*.dat" is selected by default and is the file extension given to most MIDAS files. Choose the desired file and click "Load." Alternatively, a valid file may be dragged from an open folder and dropped in the MIDAS window. The file will automatically be loaded as the time-domain spectrum.

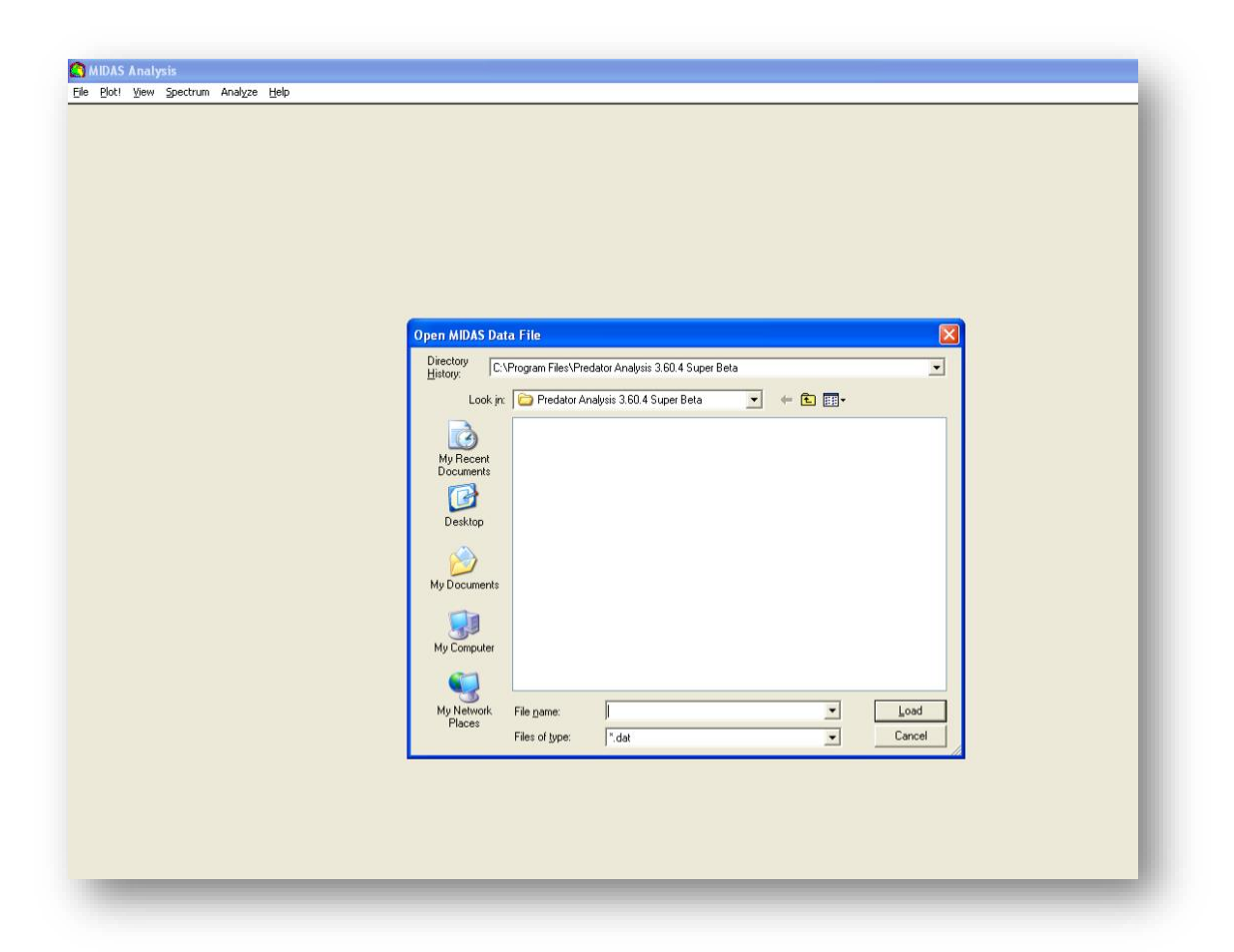

The spectrum window may be adjusted using the blue cursors. To adjust the span of the window, move the cursors by clicking near the small breaks in them and dragging to the desired location. Once the cursors have been moved, right-click within the window, and select "Zoom In." The cursors may be set to exact locations by right-clicking within the

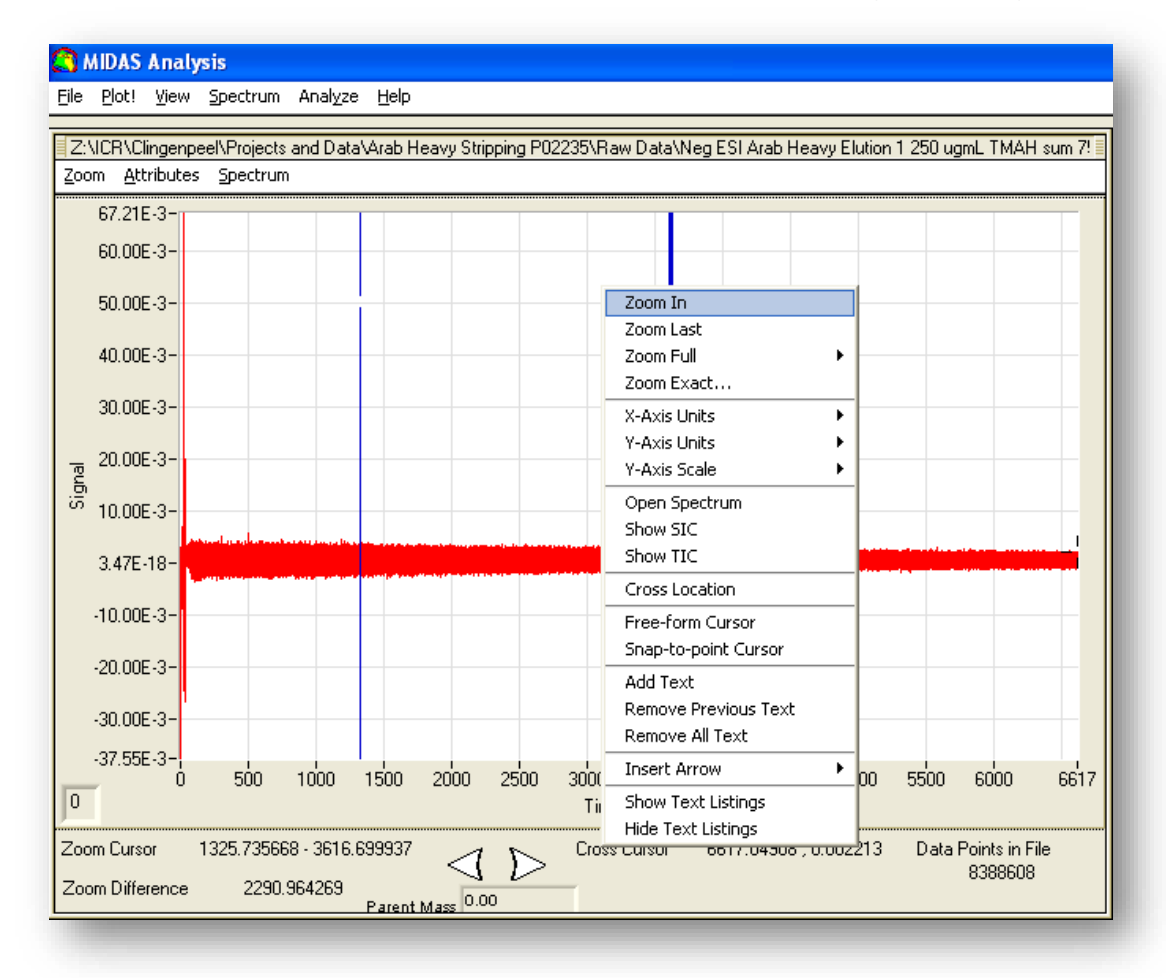

window and selecting "Zoom Exact." This will open a new window where the locations of the left and right cursor can be input manually. Once the cursor locations have been input, click "OK" to move them. If needed, select "Zoom" to zoom to the cursors' locations, or select "Cancel" to close the window without zooming. The window can be zoomed out to the maximum size at any time by right-clicking within the window, mousing over "Zoom Full," and selecting "Display."

To convert to a frequency-domain spectrum, click on the "Spectrum" menu at the top of the MIDAS window, and select "Process Options."

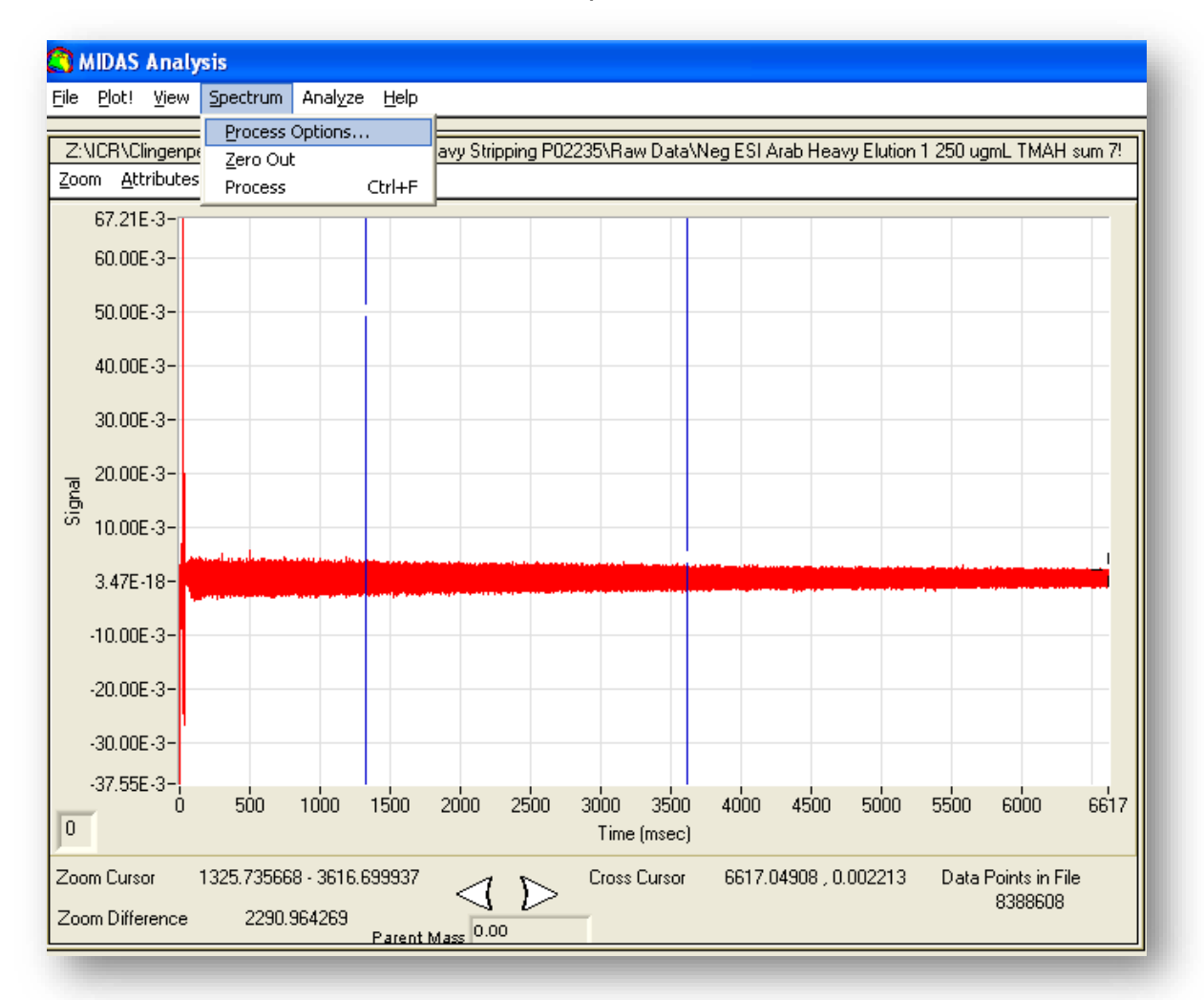

If necessary adjust the processing parameters. The most commonly adjusted parameters are "Truncations" and "Apodization." The number of truncations is set to 0 by default. Setting "Truncations" to 1 will effectively cut the spectrum in half, processing only the data from the earlier half of the detection period. Setting it to 2 will quarter the data, so that only data from the first quarter of the detection period is processed, and so on. The advantage this provides is that later in the detection period, the data collected has a lower signal to noise ratio than the data from earlier in the detection period.

Truncating the data will therefore decrease the overall noise in the spectrum. However, the decreased noise comes at the cost of resolving power, which increases in relation to detection time. Apodization of the spectrum multiplies a windowing function by the time-domain signal to create a windowed time signal, which results in suppression of the broad bases of the peaks. "Apodization" is set to "Hanning" by default.

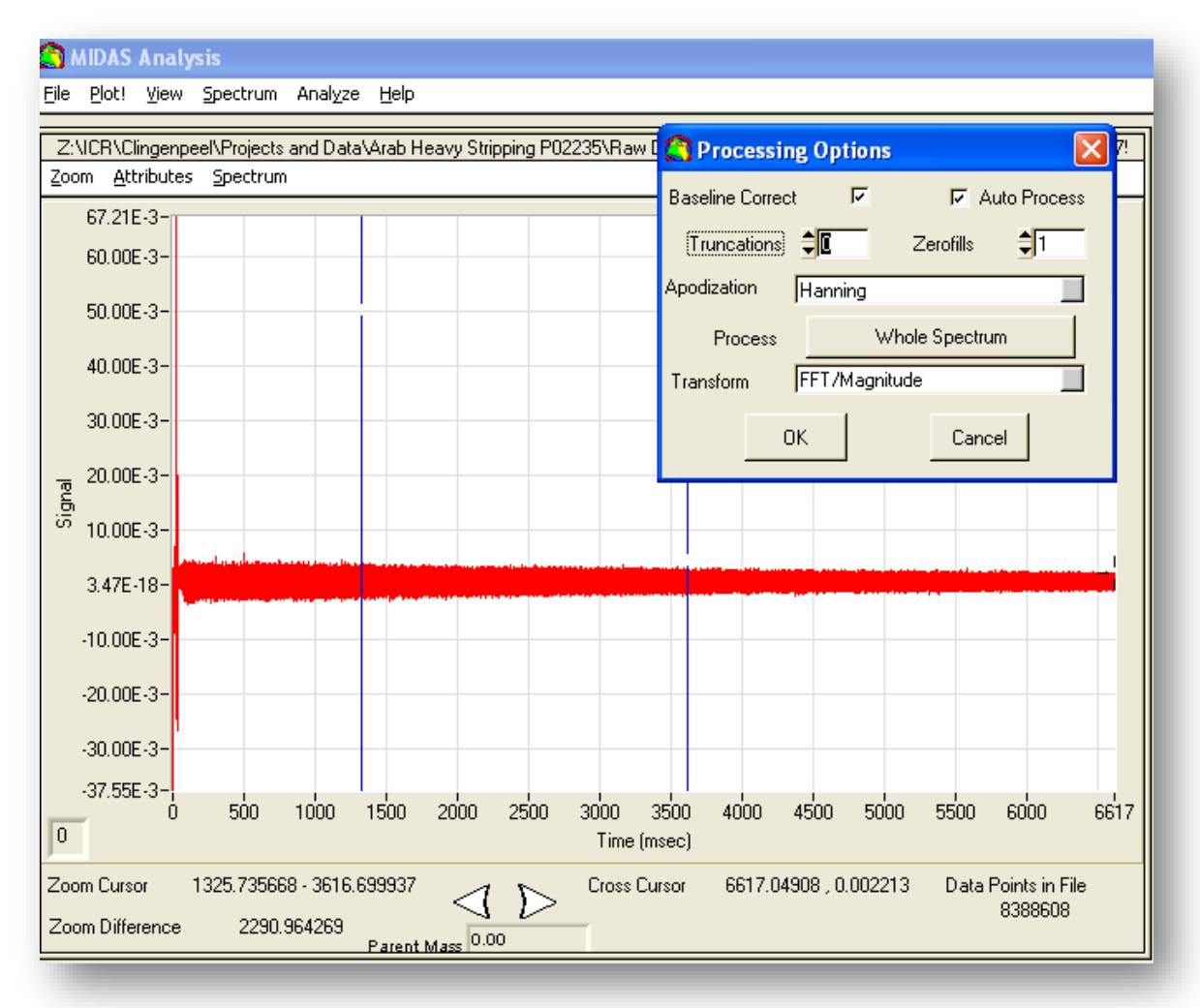

Click "OK" to perform a Fourier transform on the spectrum. Note that apodization of the peaks alters the spectrum such that it cannot be converted back to the time-domain. In order to retrieve the time-domain spectrum, reopen the original file. By default, "Baseline Correct" and "Auto Process" are both checked, "Truncations" is set to 0, "Zerofills" is set to 1, "Apodization" is set to "Hanning", "Process" is set to "Whole Spectrum", and "Transform" is set to "FFT/Magnitude." The spectrum can be automatically Fourier transformed to the frequency-domain spectrum using default conditions with the shortcut, ctrl+F.

Before peaks can be picked, the noise threshold of the spectrum must be determined. Move the blue cursors to the area where noise will be determined, usually around the middle of the spectrum. Right-click on the spectrum, and select "Zoom In." Repeat until an area between peaks can be isolated. Maneuver the cursors to the edges of the area, taking care not to contain any peaks between them. Click on the "Spectrum" menu at the top of the spectrum window (inside the MIDAS window,) and make note of the values for standard deviation and average.

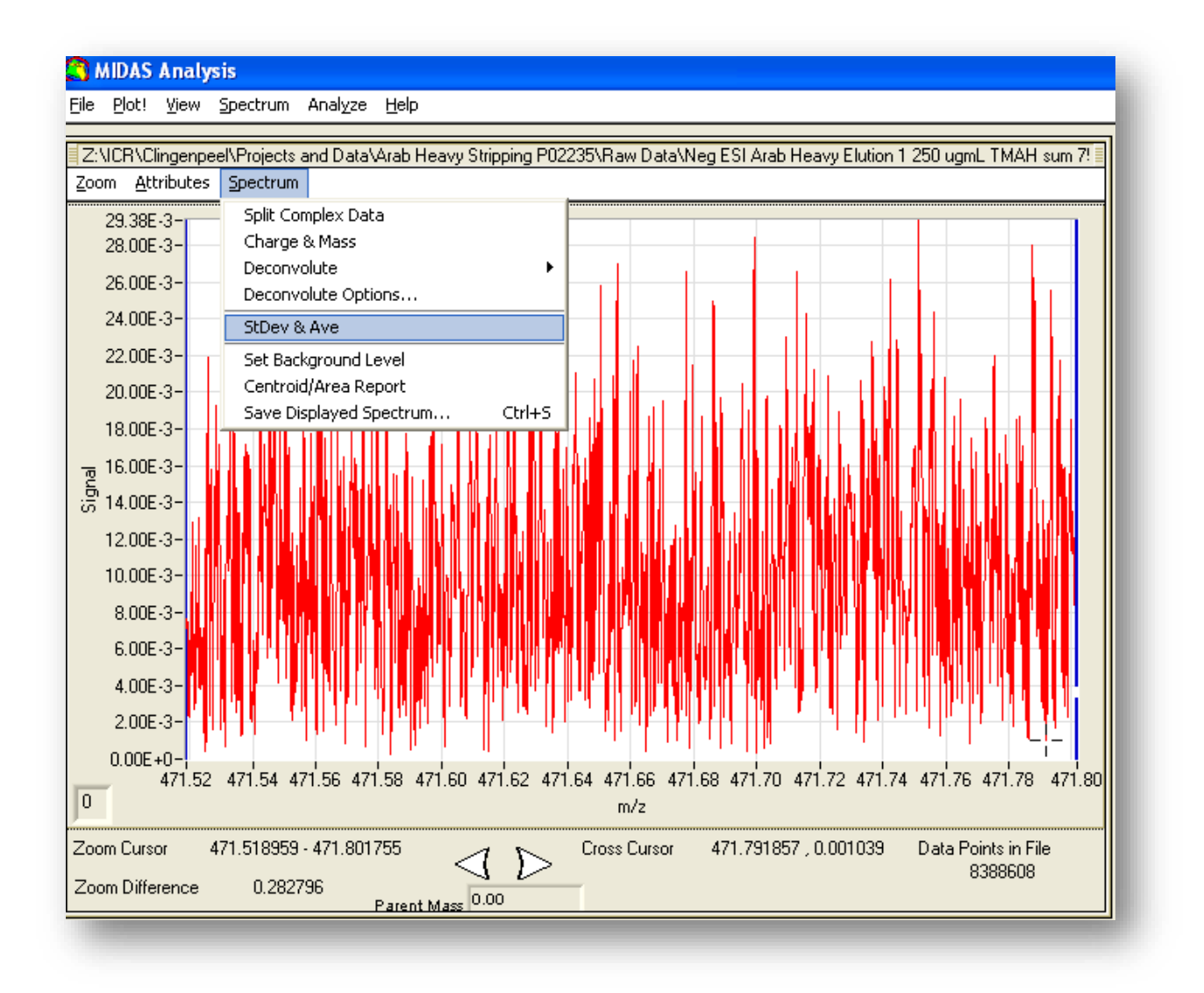

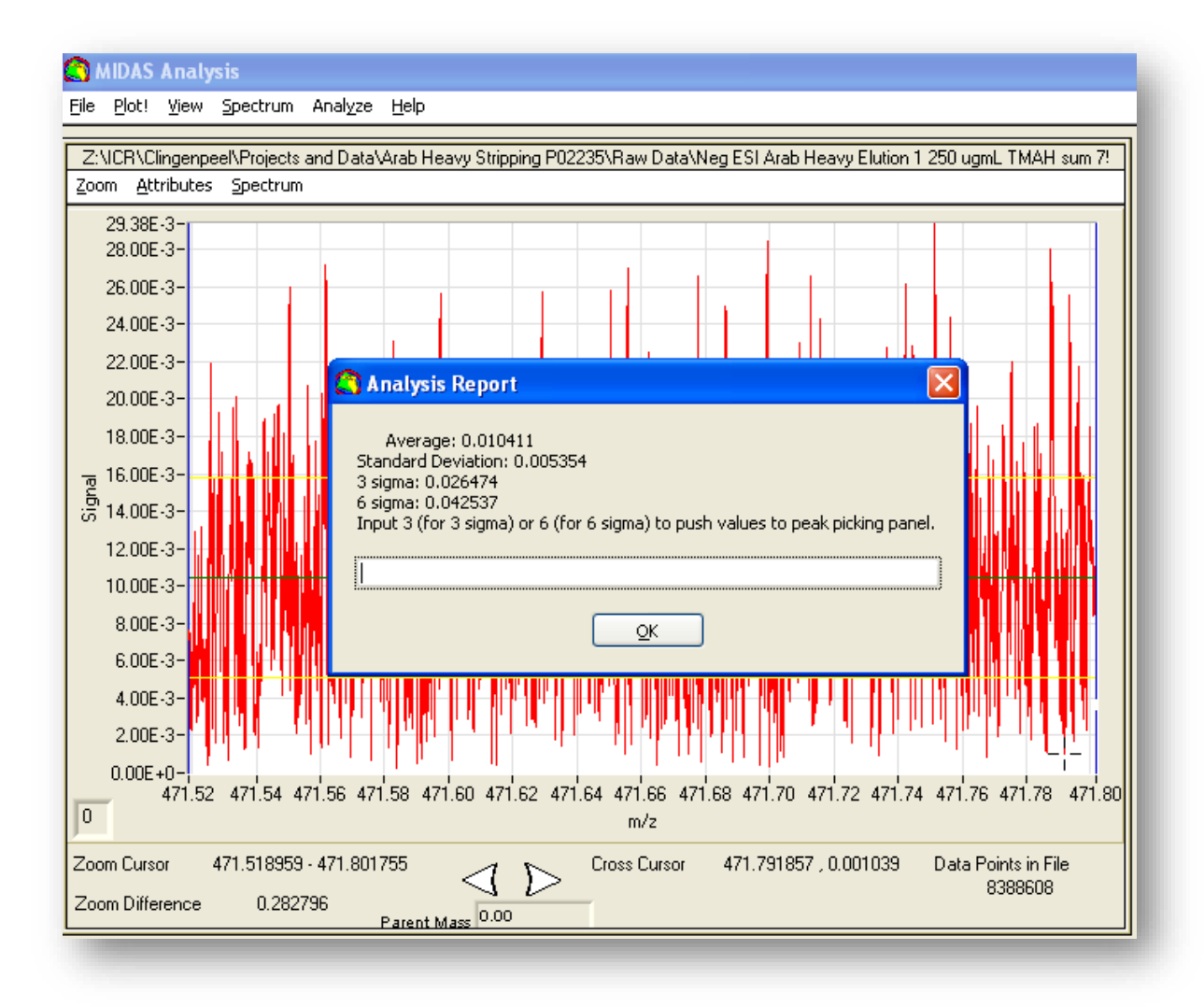

To pick peaks, click on the "Analyze" menu at the top of the MIDAS window, and select "Find Peak Options."

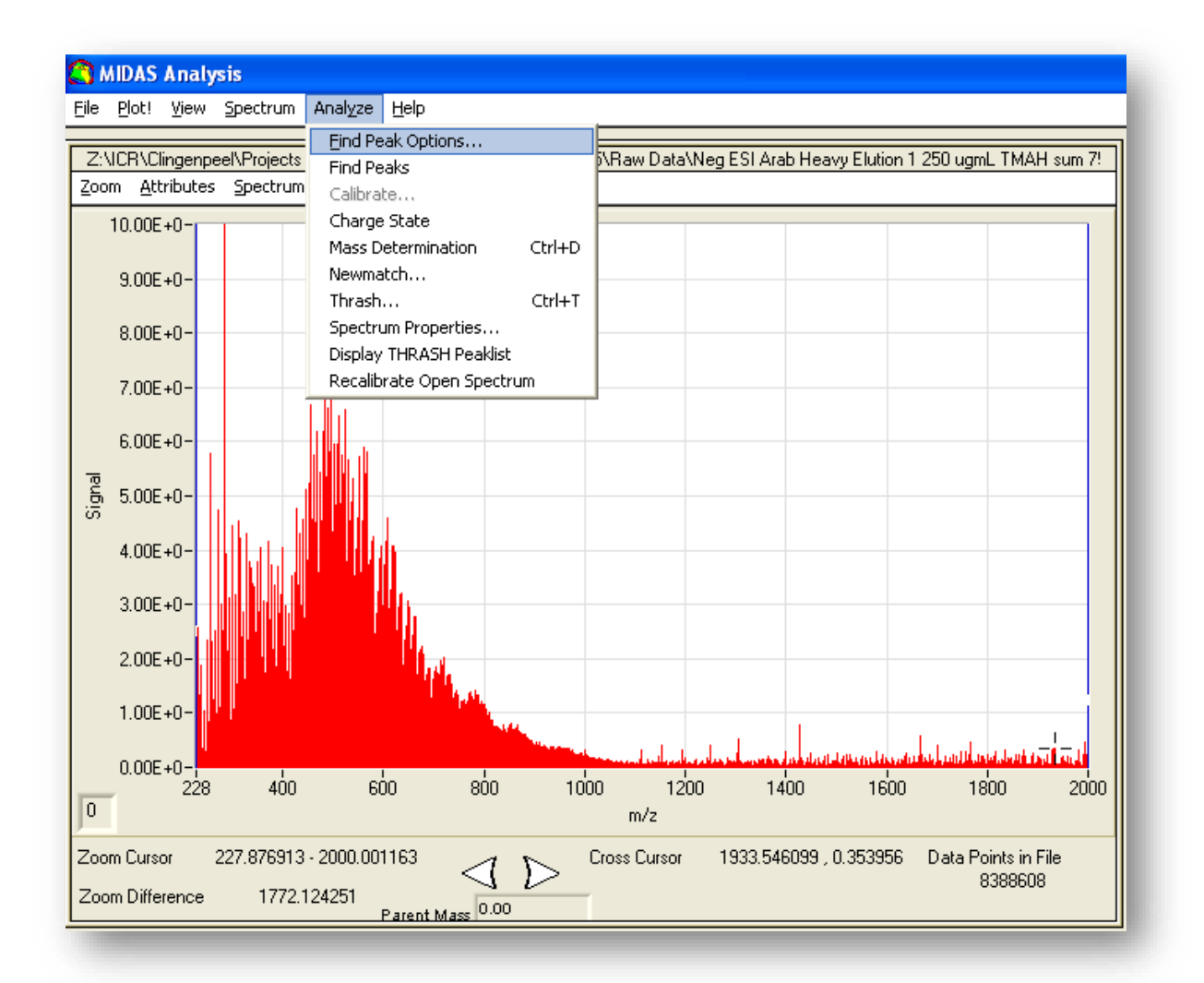

Set the range over which peaks will be picked by adjusting the values in the "Find Peak from m/z" and the "Find Peak to m/z" boxes. Alternatively, move the blue cursors to surround the area over which peaks will be picked, and click "Snap To Zoom Cursors." Set the values for "Abundance Threshold" and "Noise Threshold." Typically the "Abundance Threshold" is set to six times the standard deviation of the noise plus the average of the noise; i.e. if the average is 0.01 and the standard deviation is 0.005, the "Abundance Threshold" should be set to 0.04. This number can be adjusted as desired for more or less tolerance to noise. This value is typically set somewhere between 0.04 and 0.10. Set the "Noise Threshold" slightly below it. Click "Find Peaks by Abundance Threshold," and "S/N Width" may be adjusted followed by selection of "Find Peaks by S/N Ratio Threshold" to pick peaks based on a desired S/N ratio. By default, "Exclude Regions from Peak Picking" is unchecked, "Minimum Peak Width" is set to 3, and Scale Factor is

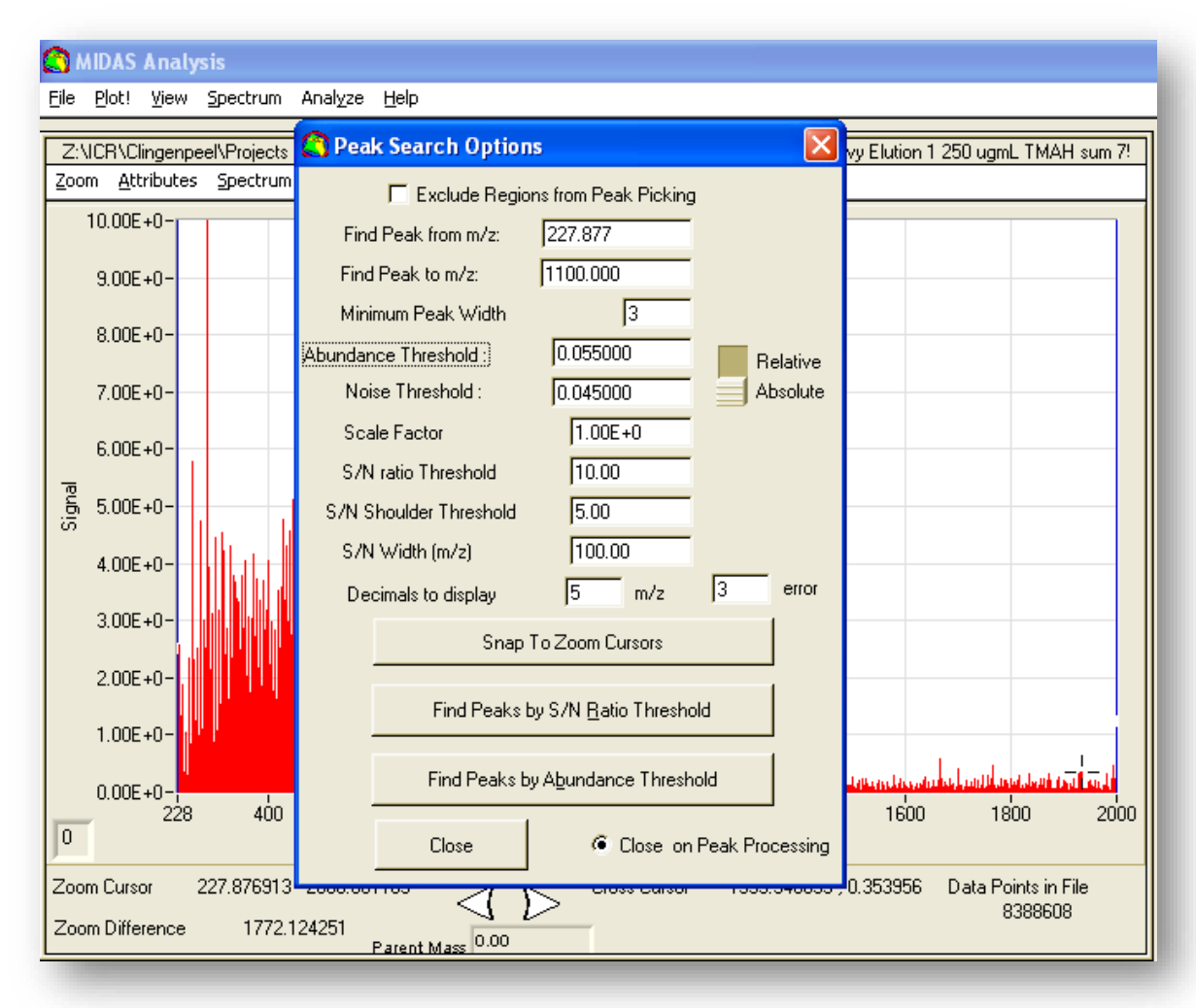

set to 1.00. It may take up to several minutes for peaks to pick.

Once MIDAS is finished picking peaks, a "Peaks Found" window will open. Peaks may be saved as a text file by selecting "Save Relative" at the bottom of the window. This will open a save window. Choose the location to save the file and input a name for the file, then click "OK." Note that this file will only save peak location, peak height, scaled

| Z:\ICR\Clingenpe<br>(oom <u>A</u> ttributes | el\Projects and<br>Spectrum | Data\Arab Heavy S | tripping P02235\Raw | Data\Neg ESI Arab | o Heavy Elution 1 250 u | ugmL TMAH sum 7! | 7               |                    |
|---------------------------------------------|-----------------------------|-------------------|---------------------|-------------------|-------------------------|------------------|-----------------|--------------------|
| 10.00E+0-                                   |                             |                   |                     |                   |                         |                  |                 |                    |
|                                             | Peaks Four                  | nd                |                     |                   |                         |                  |                 |                    |
| 9.00E+0-                                    | Number                      | m/z               | Frequency           | Rel Abundance     | Scaled Abundan          | ce RP            | S/N             |                    |
| 8.00E+0-                                    | 31188                       | 1084 26944        | 133014 39           | 1 2893            | 0.1290                  | 428837           | 7 3693          |                    |
|                                             | 31189                       | 1084.86708        | 132941.11           | 0.6399            | 0.0640                  | 230866           | 3.3348          |                    |
| 7.00E+0-                                    | 31190                       | 1085.09770        | 132912.85           | 0.6552            | 0.0655                  | 207944           | 3.4301          |                    |
|                                             | 31191                       | 1086.79065        | 132705.80           | 0.6337            | 0.0634                  | 241185           | 3.2962          |                    |
| 6.00E+0-                                    | 31192                       | 1086.88365        | 132694.45           | 0.6093            | 0.0610                  | 336376           | 3.1447          |                    |
| 0.002.00                                    | 31193                       | 1090.81999        | 132215.60           | 0.5787            | 0.0579                  | 356853           | 2.9547          |                    |
|                                             | 31194                       | 1090.91063        | 132204.61           | 0.5581            | 0.0558                  | 332549           | 2.8266          |                    |
| 5 5.UUE+U-                                  | 31195                       | 1090.91439        | 132204.16           | 0.5706            | 0.0571                  | 424948           | 2.9047          |                    |
|                                             | 31196                       | 1091.00449        | 132193.24           | 0.9120            | 0.0912                  | 409509           | 5.0252          |                    |
| 4.00E+0-                                    | 31197                       | 1091.00980        | 132192.59           | 0.5736            | 0.0574                  | 381238           | 2.9230          |                    |
|                                             | 31198                       | 1092.00922        | 132071.61           | 0.8247            | 0.0825                  | 327582           | 4.4827          |                    |
| 3.00E+0-                                    | 31199                       | 1092.01525        | 132070.88           | 0.8114            | 0.0812                  | 369021           | 4.4001          |                    |
|                                             | 31200                       | 1092.02889        | 132069.23           | 0.6230            | 0.0623                  | 130896           | 3.2300          |                    |
| 2 00E+0-                                    | 31201                       | 1092.03857        | 132068.06           | 0.9696            | 0.0970                  | 347416           | 5.3831          |                    |
| 2.002.00                                    | 31202                       | 1092.04714        | 132067.02           | 0.5887            | 0.0589                  | 208801           | 3.0168          |                    |
| 1.005.0                                     | 31203                       | 1092.07372        | 132063.81           | 0.6793            | 0.0680                  | 466420           | 3.5798          |                    |
| 1.00E+0-                                    | 31204                       | 1094.85477        | 131728.34           | 0.6828            | 0.0683                  | 236827           | 3.6016          |                    |
|                                             | 31205                       | 1094.86344        | 131727.30           | 0.5849            | 0.0585                  | 658340           | 2.9935          |                    |
| 0.00E+0-                                    | 31206                       | 1094.86642        | 131726.94           | 0.6684            | 0.0669                  | 124889           | 3.5119          |                    |
| 2                                           | 31207                       | 1094.87422        | 131726.00           | 0.6559            | 0.0656                  | 285557           | 3.4343          |                    |
| U                                           | 31208                       | 1094.88068        | 131725.23           | 0.5654            | 0.0566                  | 322325           | 2.8724          |                    |
|                                             | 31209                       | 1094.88411        | 131724.81           | 0.6888            | 0.0689                  | 399876           | 3.6387          |                    |
| oom Cursor                                  | 31210                       | 1094.89710        | 131723.25           | 0.5722            | 0.0572                  | 349246           | 2.9147          |                    |
| 'oom Differenc                              | 31211                       | 1095.85480        | 131608.13           | 0.7906            | 0.0791                  | 370381           | 4.2714          |                    |
| Com Panolonio                               | 31212                       | 1096.68252        | 131508.80           | 0.5630            | 0.0563                  | 356103           | 2.8572          |                    |
|                                             | 31213                       | 1096.95618        | 131475.99           | 0.5904            | 0.0591                  | 260035           | 3.0273          |                    |
|                                             | 31214                       | 1099.88668        | 131125.68           | 0.5678            | 0.0568                  | 419318           | 2.8872          |                    |
|                                             | Egit Save                   | Relative Auto d   | alibrate Calibrate  | Kendrick H        | D Helper Label          | Abun Fit Hi (%)  | Abun Fit Lo (%) | Kendrick Fit (ppm) |
|                                             |                             |                   |                     |                   |                         | 50.00            | 50.00           | 0.50               |

abundance, resolving power, and frequency for each peak.